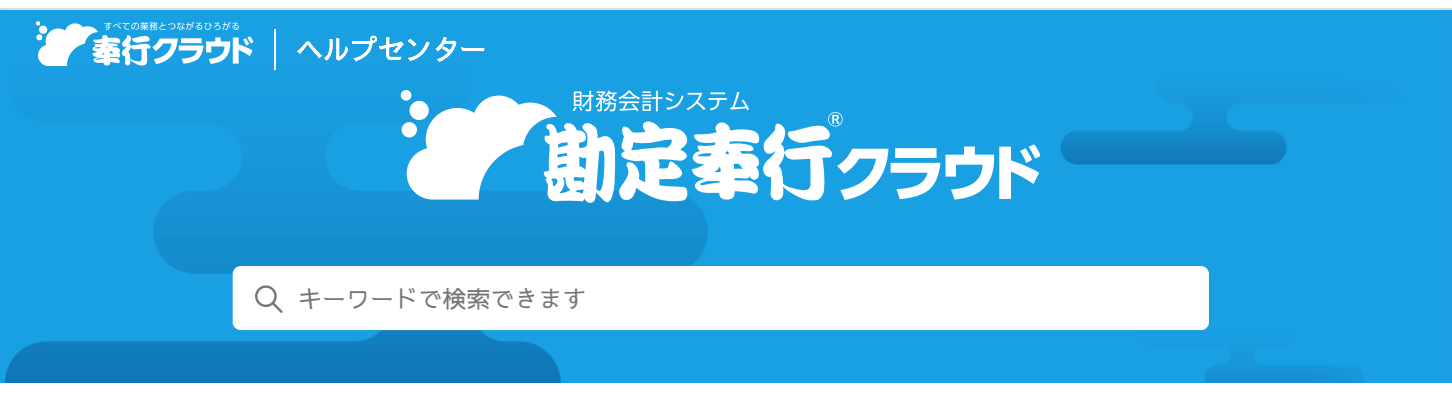

奉行クラウド ヘルプセンター > 勘定奉行クラウド > リリースノート

### 2022/01/12 (予定) 機能追加

# 証憑の種類(領収書・請求書・見積書・契約書など)ごとに分類して 保管したい 他 12 件

## 目次

#### 証憑

- 証憑の種類(領収書・請求書・見積書・契約書など)ごとに分類して保管したい
- 日付・金額・支払先など、証憑の検索キーワードになる項目を自由に設定したい
- 仕訳伝票と証憑の項目を使用して、登録済みの仕訳伝票に自動で証憑を添付したい
- 証憑のAI-OCRに対応
- 拠点向けの証憑収集アプリからの証憑のアップロードに対応
- 「スキャナ保存」のファイルか「電子取引」のファイルかを確認したい
- あらかじめアップロードした証憑を仕訳伝票に添付したい
- 過去に仕訳伝票に添付されていた不要な証憑を削除したい
- 証憑を検査・検証する機能を追加
- 取引入力
  - 承認機能を利用できる利用者数を変更
  - 銀行入出金明細入力などで、借方・貸方合計を確認しながら明細を入力したい
- 他システム連携
  - 連携可能なシステムに、税務申告ソフトの『達人シリーズ』の「連結納税の達人」を追加
- 消費税
  - 消費税申告の見込納税に対応

### 証憑

### 証憑の種類(領収書・請求書・見積書・契約書など)ごとに分類して保管したい

仕訳伝票に紐付けない見積書・注文書・契約書などの一般書類も含めて、証憑の種類や用途などに分類して保管できるようになり ました。

[証憑種類] メニューで保管する証憑の種類を登録できます。

これに伴い、 [証憑入力] メニューや [証憑一括添付] メニューでは、登録した証憑種類を選択して処理するようになりました。

### 追加メニュー

[法人情報 - 経理規程 - 証憑設定 - 証憑種類] メニュー

### 対応メニュー

[財務会計 - 取引入力 - 取引入力 - 証憑入力] メニュー [財務会計 - 取引入力 - 取引入力 - 証憑一括添付] メニュー [財務会計 - 取引入力 - 証憑リスト] メニュー

### 日付・金額・支払先など、証憑の検索キーワードになる項目を自由に設定したい

[証憑種類] メニューでキーワードになる項目(証憑項目)を設定することによって、[証憑リスト] メニューで証憑を検索しや すくなりました。

日付・金額・支払先などの項目の他に、用途や人数など任意の証憑項目を追加したり、必須入力を指定できます。 なお、証憑項目は、[証憑入力]メニューで仕訳伝票の摘要としてそのまま使用できます。

| 国际最大の際                                                                                                    |                        |                      |             |                                                                                          |            |                                     |           |     |
|----------------------------------------------------------------------------------------------------|------------------------|----------------------|-------------|------------------------------------------------------------------------------------------|------------|-------------------------------------|-----------|-----|
|                                                                                                    | 10                     |                      |             |                                                                                          |            |                                     |           |     |
| OLU                                                                                                    |                        |                      |             |                                                                                          |            |                                     |           |     |
| \$49                                                                                                    |                        |                      |             |                                                                                          |            |                                     |           |     |
| 目付方法の指定                                                                                                    | 0                      |                      |             |                                                                                          |            |                                     |           |     |
| 2 [証券入力]で                                                                                                    | 住訳伝索をあ                 | 2章1                  | 0 51        |                                                                                          |            |                                     |           |     |
| □(証悉一法学                                                                                                    | 付]に表示する                | 5 0                  |             |                                                                                          |            |                                     |           |     |
| CO CO DE LA DE                                                                                                    | n                      |                      |             |                                                                                          |            |                                     |           |     |
| A.R.ESSIDIAN                                                                                                    |                        |                      |             |                                                                                          |            |                                     |           |     |
| OLUU                                                                                                    |                        |                      |             |                                                                                          |            |                                     |           |     |
|                                                                                                    |                        |                      |             |                                                                                          |            |                                     |           |     |
| * 铀収费用OCF                                                                                                    | R                      |                      |             |                                                                                          |            |                                     |           |     |
| <ul> <li>         ·   ·</li></ul>                                                                                                    | R                      |                      |             |                                                                                          |            |                                     |           |     |
| <ul> <li>・ 価収書用ocs</li> <li>・ 法示書用ocs</li> <li>とち項目</li> </ul>                                                                                                    | R                      |                      |             |                                                                                          |            |                                     |           |     |
| <ul> <li>         ·   ·        ·        ·</li></ul>                                                                                                    | R                      |                      | 必須入力        | 18[Bolke#                                                                                | 11         | R伝蕾との関連付に                           | ,         | 1   |
| <ul> <li>         ·</li></ul>                                                                                                    | R                      | 1                    | <b>必須入力</b> | 項目の説明<br>領武賞者を受領した日付を入力してくださ                                                             | (1)<br>(1) | R伝蕾との関連特に<br>伝蕾日村                   | t<br>m    | T   |
| <ul> <li>         ·</li></ul>                                                                                                    | R<br>R                 | 1                    | 891) JJ     | 境目の説明<br>儀蔵書を受領した日付を入力してくださ<br>税込の合計査器を入力してください。                                         | 6 S 8      | R伝景との関連付に<br>伝景日村<br>伝景合計金額         | t 面 窗     |     |
| <ul> <li>         ・         ・         ・</li></ul>                                                                                                    | R<br>R<br>(00)         | <i>i</i><br><i>i</i> | 891).<br>   | 項目の説明<br>領収費を受領した日付を入力してくださ<br>税込の合計金額を入力してください。<br>領収費の発行元を入力してください。                    | S S S #    | R伝景との関連付に<br>伝景日村<br>伝景合計金額<br>証券辞書 | t 面面面     | ×   |
| <ul> <li>         ・ 請収書用OCS         ・ 請収書用OCS         は収書用OCS         </li> <li>         は収書用OCS         </li> <li>         は収書用OCS         </li> <li>         は収書用OCS         </li> <li>         は収書用OCS         </li> <li>         は収書用OCS         </li> <li>         は収書用OCS         </li> <li>         は収書用OCS         </li> <li>         は収書用OCS         </li> <li>         は収書用OCS         </li> <li>         は収書用OCS         </li> <li>         は収書用OCS         </li> <li>         は収書用OCS         </li> <li>         は収書用OCS         </li> <li>         は収書         </li> <li>         は収書         </li> <li>         は収書         </li> <li>         は収書         </li> <li>         は収書         </li> <li>         は収書         </li> <li> </li> <li>         は         </li> <li>         しての         </li> <li>         したの         </li> <li>         したの         </li> <li>         したの         </li> <li>         したの         </li> <li <="" li=""> <li>         したの         </li> <li>         したの         </li> <li>         したの         </li> <li <="" <li="" li=""> <li>         したの         </li> <li>         したの         </li> <li>         したの         </li> <li>         したの         </li> <li>         したの         </li> <li>         したの         </li> <li>         したの         </li> <li>         したの         </li> <li>         したの         </li> <li>         したの         </li> <li>         したの         </li> <li <="" li="" したの=""> <li>         したの         したの         したの         </li> <li>         したの         </li> <li>         したの         したの         </li> <li>         したの         </li> <li>         したの         </li> <li>         したの         したの         </li> <li>         したの         したの         したの         </li> <li>         したの         したの         したの         </li> <li>         したの         したの         したの         したの</li></li></li></li></ul> | R                      | 11                   | 891X.5)     | 項目の説明<br>領収書を受領した日付を入力してくださ<br>税込の合計会類を入力してください。<br>何気者の発行を入力してください。<br>何し書きを入力してください。   | □ S S S ∰  | R伝景との関連付に<br>伝景日村<br>伝景合計金額<br>証券辞書 | ナ 車 富 南 南 | ×   |
| <ul> <li>請求書用OC5</li> <li>請求書用OC5</li> <li>請求書用OC5</li> <li>正否項目</li> <li>項目名</li> <li>日村</li> <li>金額</li> <li>支払先</li> <li>用途</li> </ul>                                                                                                    | R<br>R<br>(00)<br>(00) | 1<br>1<br>1          | еяллл<br>   | 項目の説明<br>領蔵置を受領した日付を入力してくださ<br>税込の合計金額を入力してください。<br>領蔵置の発行えを入力してください。<br>但し責きを入力してください。  | 0888       | R伝蒙との間違付は<br>伝輩日村<br>伝蒙合計金額<br>証憑辞書 | 1 前前面面    |     |
| <ul> <li>         · 請求書用OC5         · 請求書用OC5         · 請求書用OC5         ·         ·         ·</li></ul>                                                                                                    | R<br>R<br>(00)         | 4<br>1<br>1          | ю́я́λл<br>  | 液目の説明<br>(鉄営業を受領した日付を入力してくださ<br>税込の合計金額を入力してください。<br>領収署の発行元を入力してください。<br>但し書きを入力してください。 | 0888       | R伝葉との間違付に<br>伝葉日村<br>伝葉合計金額<br>証券辞書 | * 電音音音    | H A |

#### 追加メニュー

[法人情報 - 経理規程 - 証憑設定 - 証憑種類] メニュー

#### 対応メニュー

[財務会計 - 取引入力 - 取引入力 - 証憑入力] メニュー [財務会計 - 取引入力 - 取引入力 - 証憑一括添付] メニュー [財務会計 - 取引入力 - 証憑リスト] メニュー

### 仕訳伝票と証憑の項目を使用して、登録済みの仕訳伝票に自動で証憑を添付したい

証憑をリスト形式で表示することで、仕訳伝票と証憑の項目を比較して添付できるようになりました。 仕訳伝票(伝票日付・伝票No.など)と証憑(アップロード日時・ファイル名・証憑日付など)の並び順を合わせることによっ て、自動的に紐付けしやすくなります。 また、一度添付した証憑を一括で剥がしたり、添付しなおしたりできるようになりました。

#### 対応メニュー

[財務会計 - 取引入力 - 取引入力 - 証憑一括添付] メニュー

### 証憑のAI-OCRに対応

証憑をアップロードすると、OCR対象として指定した日付・金額・支払先などの項目に、画像から読み取った情報を自動的に表示 できるようになりました。

領収書用と請求書用のOCRを選択できます。

[証憑種類] メニューで、証憑ごとにOCR対象とする項目を設定できます。

### 使用できる条件

『AI-OCR for 勘定奉行クラウド』をご利用の場合

### 追加メニュー

[法人情報 - 経理規程 - 証憑設定 - 証憑種類] メニュー

### 拠点向けの証憑収集アプリからの証憑のアップロードに対応

今まで拠点で管理していた紙の証憑を証憑収集アプリにアップロードして提出することで、経理部で一元管理できるようになりました。

| ■ 戶+<br>27 勘定奉行 OBC商 | 甲株式会社        | 奉行クラウド                                      | 証憑                                                                                                    | 以集ア | <b>N</b> 2 2                                               |            |
|----------------------|--------------|---------------------------------------------|----------------------------------------------------------------------------------------------------|-----|------------------------------------------------------------|------------|
| ≪<br>♪ 証券アップロード      | 証憑のアップロード    | ¢                                           | 証憑の確認                                                                                                    |     | 0                                                          |            |
| ■ 証憑リスト              | 12 48次書      | <b>图</b> 講示書                                | 正 ほきリスト                                                                                                    |     |                                                            |            |
|                      | <b>同</b> 兒林書 | 2×8                                         | 検索条件<br>証示理明<br>全範測<br>Edd                                                                                  | 3   |                                                            |            |
|                      | 「「」 契約書      |                                             | ↓ 今月分 煎月分<br>減月分 証券アップロード                                                                                   |     |                                                            | - • ×      |
|                      |              |                                             |                                                                                                    |     |                                                            | OBC商事株式会社  |
|                      |              | \$ 400a                                     |                                                                                                    |     |                                                            |            |
|                      |              | < 0, 10, 10, 10, 10, 10, 10, 10, 10, 10,    | 2 - 2<br>2 - 5<br>2 - 5<br>5                                                                                |     |                                                            | >          |
| ① 持了                 |              | OBCmiskiの成長日<br>金額<br>ロ 用制代として<br>したたまたようまし | "ñ €c Ξ<br>12 vasz<br>***# 150104-01<br>12,640 ((21s.)                                                      |     | 建西明日<br>日村<br>21年 4月 1日<br>金額<br>12,640<br>支払先<br>ゴーのも 加速等 | Î          |
|                      |              |                                             | 2 + 2 + 3 7 % 4<br>T15-555<br>#445 CUPR 2 + TH<br>6 1 2 = 2 + 3 + 2 + 5<br>fUL 92 201 201<br>(AC 63-306 202 | C   | フックストア新聞                                                   | アップロード(U)  |
|                      |              | 「FI」<br>へレプ                                 | F5<br>  次証書                                                                                                 |     | 「F9 F10<br>ファイム追加 種類副祝                                     | 513<br>50M |

これに伴い、サービス名を以下に変更します。

| 変更前               | 変更後               |
|-------------------|-------------------|
| 証憑保管 for 勘定奉行クラウド | 証憑収集 for 勘定奉行クラウド |

### 使用できる条件

『証憑収集 for 勘定奉行クラウド』をご利用の場合

### 追加メニュー

[証憑アップロード] メニュー [証憑リスト] メニュー

### 「スキャナ保存」のファイルか「電子取引」のファイルかを確認したい

PDFをアップロードする際に、「スキャナ保存」のファイルか「電子取引」のファイルかを自動で判定するようになりました。 結果は[証憑リスト]メニューや[証憑検査]メニューで確認でき、証憑参照画面で手動で変更もできます。 また、判定基準となる以下の項目を確認できます。

- 暗号化されているか
- 画像が含まれているか
- 文字や線が含まれているか

### 対応メニュー

[財務会計 - 取引入力 - 証憑リスト] メニュー [財務会計 - 取引入力 - 電子帳簿保存 - 証憑検査] メニュー

### あらかじめアップロードした証憑を仕訳伝票に添付したい

[証憑入力] メニューなどでアップロードした証憑を、後から仕訳伝票に添付できるようになりました。

### 対応メニュー

[財務会計 - 取引入力 - 取引入力 - 予約仕訳伝票入力] メニュー [財務会計 - 取引入力 - 取引入力 - 業務連携入力] メニュー [財務会計 - 取引入力 - 取引入力 - 銀行入出金明細入力] メニュー [財務会計 - 取引入力 - 取引入力 - 取引ファイル受入] メニュー [財務会計 - 取引入力 - 仕訳伝票入力] メニュー

### 過去に仕訳伝票に添付されていた不要な証憑を削除したい

ー度仕訳伝票に添付した証憑や、削除された仕訳伝票に添付されていた証憑も削除できるようになりました。 削除することで証憑の保管容量に空きができます。 また、削除した証憑は[証憑リスト]メニューで後から確認・復元できます。 なお、証憑の保管容量は以下の通りです。

- Eシステム...100GB
- Jシステム...300GB
- Aシステム以上...1TB

### 対応メニュー

[財務会計 - 取引入力 - 証憑リスト] メニュー

### 証憑を検査・検証する機能を追加

『証憑収集 for 勘定奉行クラウド』をご利用でない場合も、[証憑検査]メニューを利用できるようになりました。 タイムスタンプの一括付与、紙と証憑で金額が一致しているかの確認、スキャンした証憑の鮮明さの確認、証憑の解像度や階調が 適正かなどを確認できます。

### 追加メニュー

[財務会計 - 取引入力 - 電子帳簿保存 - 証憑検査] メニュー

### 取引入力

#### 承認機能を利用できる利用者数を変更

当サービスの利用者が1名の場合でも、仕訳伝票の承認機能を利用できるようになりました。

対応メニュー

[財務会計 - 取引入力 - 仕訳伝票承認] メニュー

### 銀行入出金明細入力などで、借方・貸方合計を確認しながら明細を入力したい

[銀行入出金明細入力] メニューなどで、借方・貸方合計や貸借差額を確認できるようになりました。

対応メニュー

[財務会計 - 取引入力 - 取引入力 - 銀行入出金明細入力] メニュー

[財務会計 – 取引入力 – 取引入力 – キャッシュレス明細入力]メニュー(『奉行Edge キャッシュレスクラウド』をご利用の場 合)

[財務会計 - 取引入力 - 取引入力 - 証憑入力] メニュー

### 他システム連携

#### 連携可能なシステムに、税務申告ソフトの『達人シリーズ』の「連結納税の達人」を追加

[達人データ作成] メニューで作成したファイルを、「連結納税の達人」で受け入れます。

対応メニュー

[決算処理 - 他システム連携 - 達人データ作成] メニュー

### 消費税

### 消費税申告の見込納税に対応

消費税の確定申告を1ヵ月延長している際の電子納税で、見込納税ができるようになりました。

#### 追加メニュー

[税務申告 - 消費税 - 国税電子見込納税 - 消費税納付情報登録依頼] メニュー [税務申告 - 消費税 - 国税電子見込納税 - 国税電子納税] メニュー